# **Transient Analysis** TI Precision Labs – PSpice® for TI

## **Example Circuit**

• In this example, we will be using the following Integrator circuit, which can be found in the Analog Engineer's Cookbook

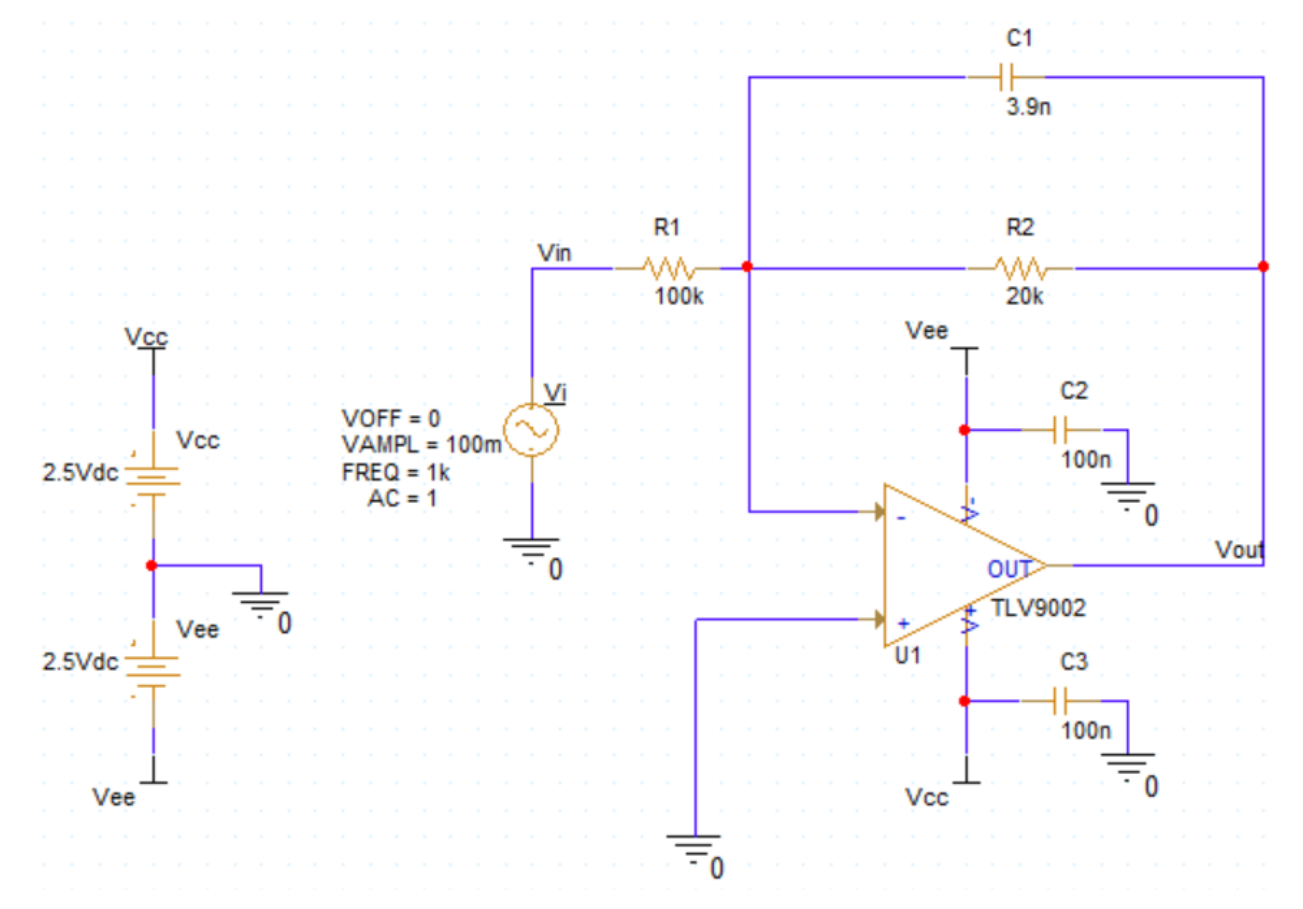

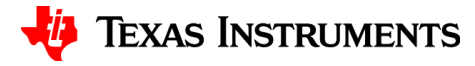

### **Time Domain Stimulus**

- Time domain stimulus must be present in order to run transient analysis, here are a few examples:
  - Sine wave
  - Pulse
  - DC
  - Exponential
  - Impulse

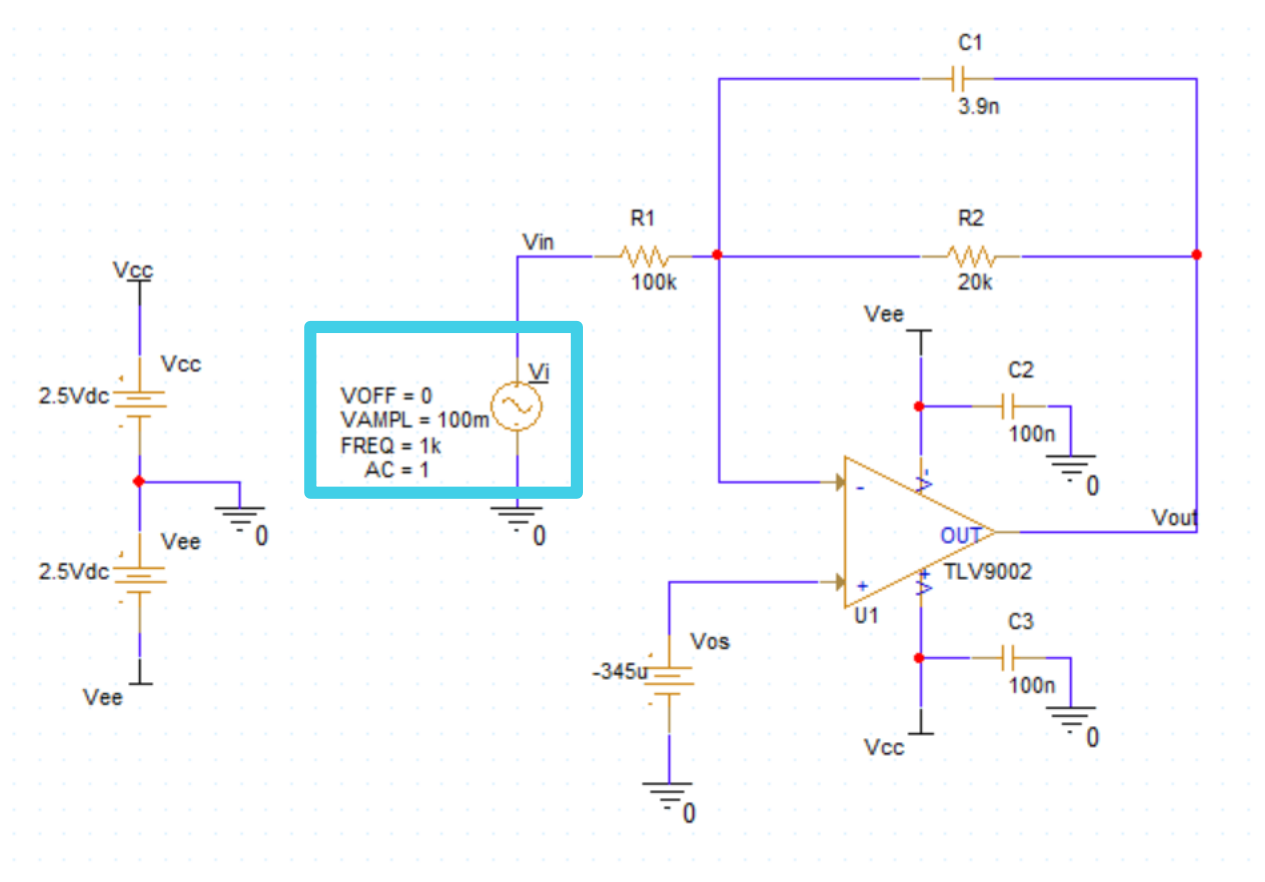

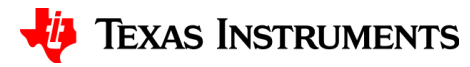

#### **Create a new simulation**

- In your toolbar, select the new simulation button
- Name your simulation, then press "Create"

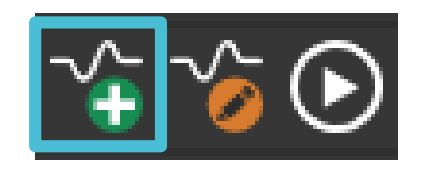

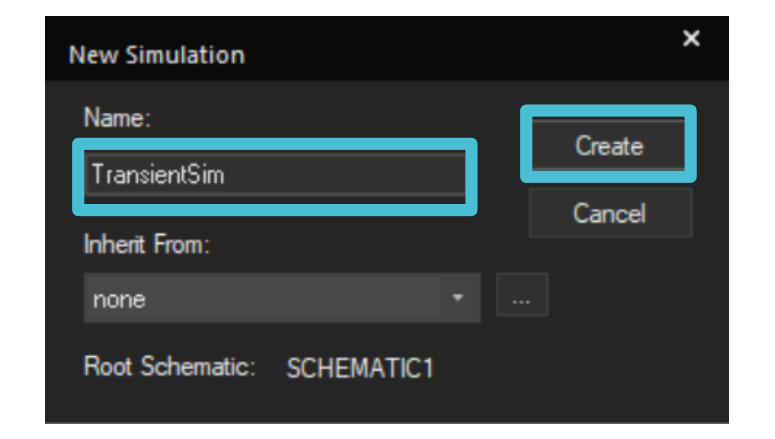

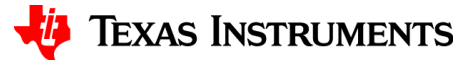

## Initializing your simulation

- Under Analysis Type select "Time Domain (Transient)"
- Under "Run to Time" enter the Stop Value as 105ms, Start saving data after 100ms, and maximum step size 0.01ms
- Click OK

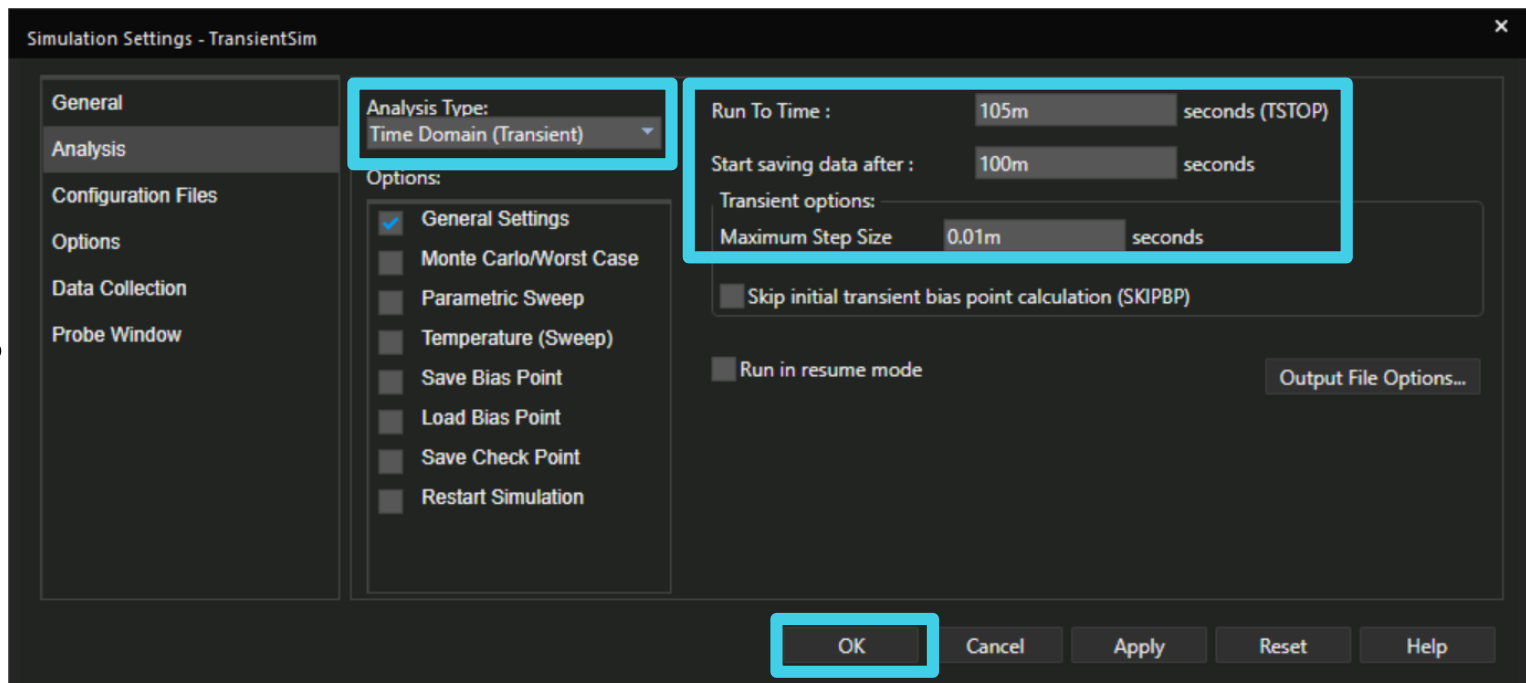

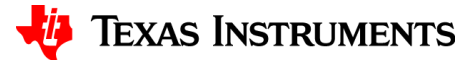

## **Initializing your outputs**

- To measure the output voltage in volts navigate to PSpice > Markers > Voltage Level or click voltage icon in taskbar
- Use left-click to place the marker on the wire

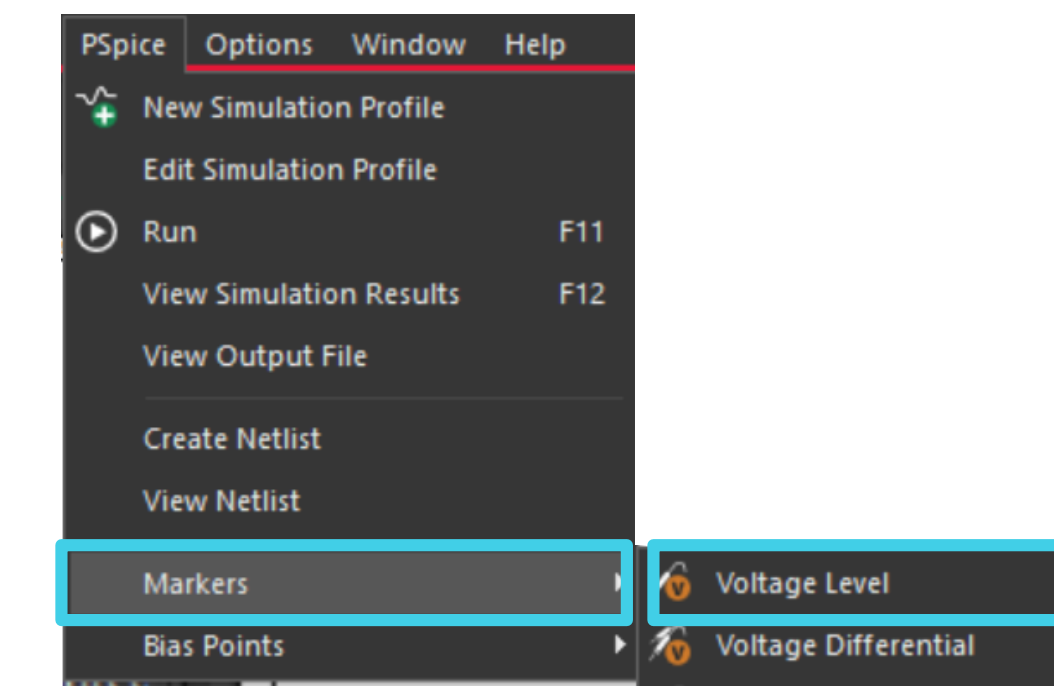

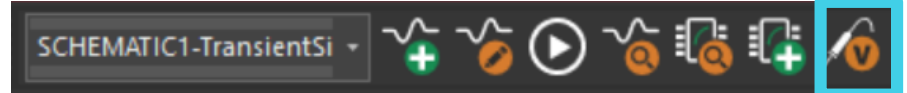

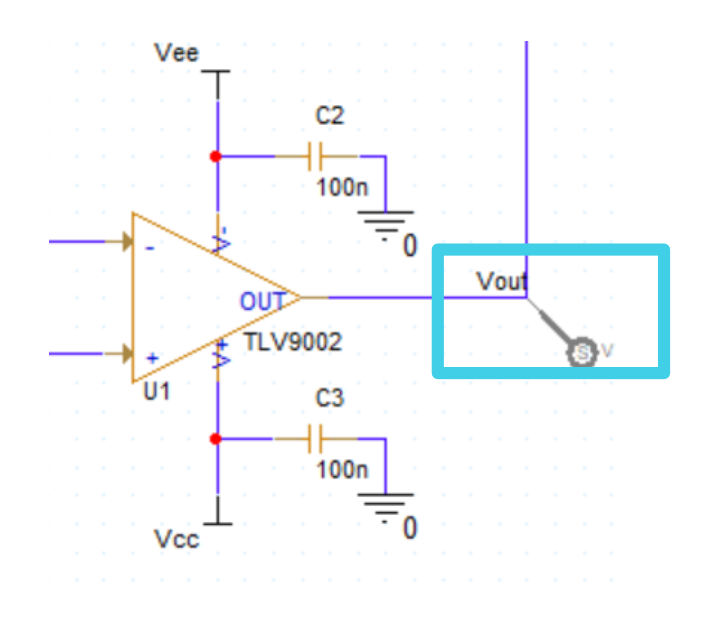

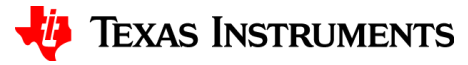

## **Running your simulation**

- Run your simulation by pressing the play button or by pressing F11
- A new window will open with your simulation results

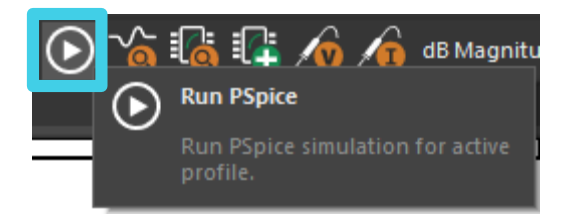

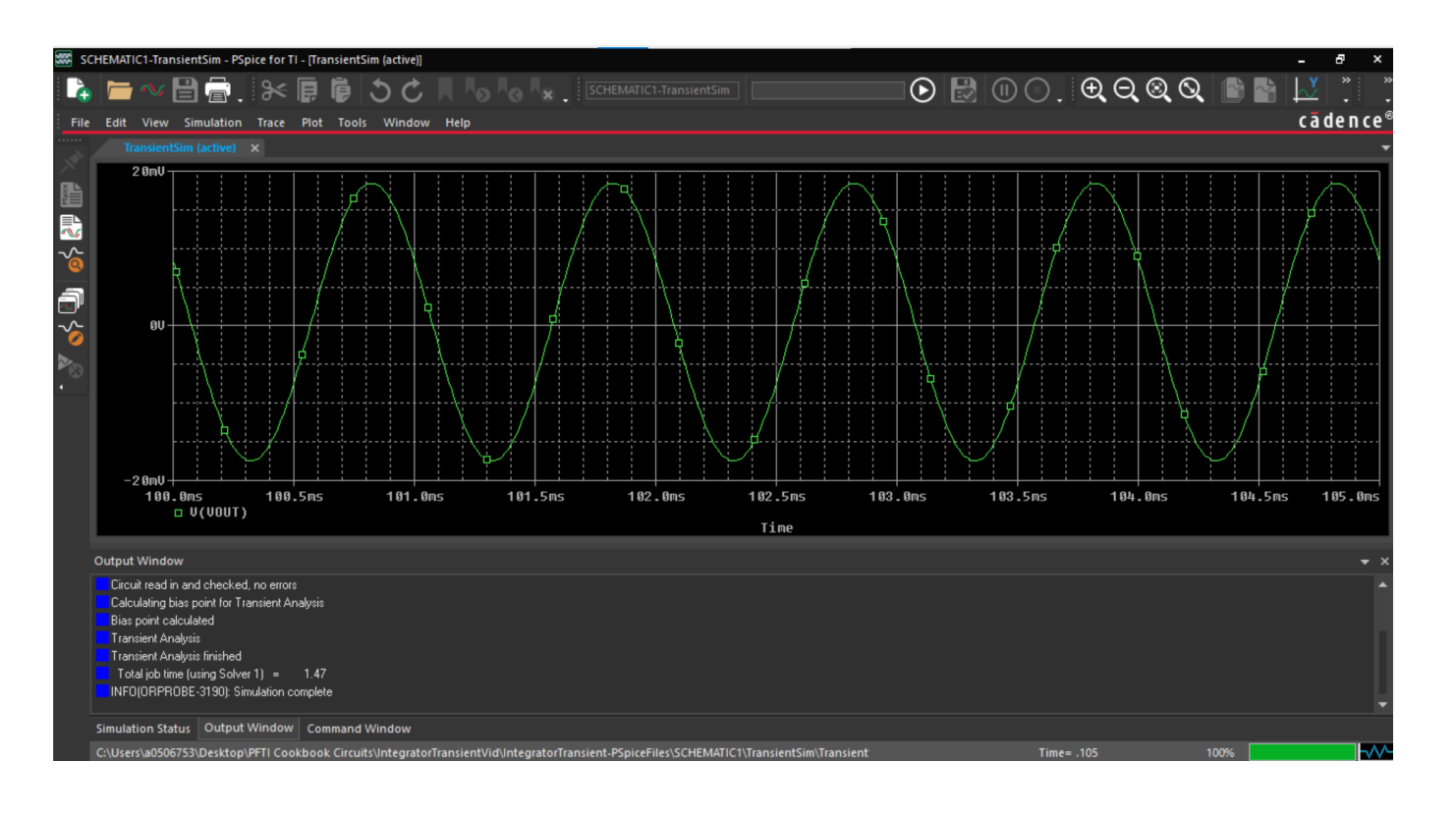

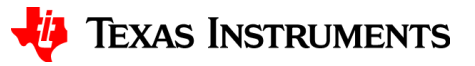

# Thanks for your time!

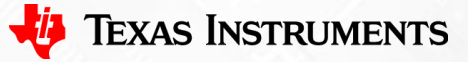

8

To find more **PSpice® for TI** technical resources and search products, visit **ti.com/tool/PSPICE-FOR-TI**.

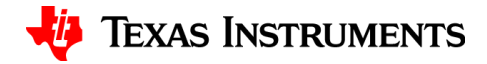